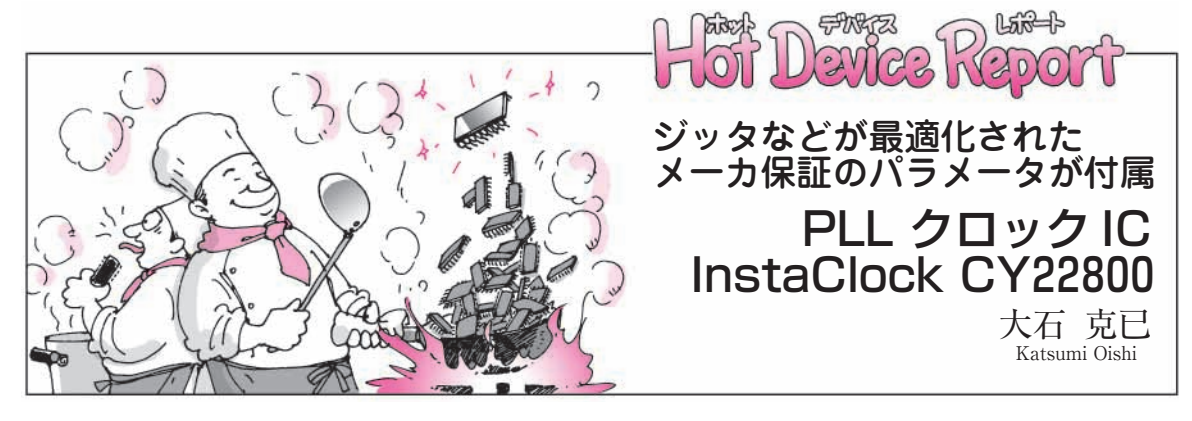

PLLベースのクロック・ジェネレ ータ(以下 PLL - CG)が,水晶振動 子や発振器の置き換えとして使用さ れるようになり,すでに15年近く が経過しました.現在では,インテ ルなどが定めた PC 向けの仕様に合 わせて標準的な製品が多数提供され ています.

また, PC 以外のシステムにおい ても, 高機能化, 高速化に伴い, PLL-CGが数多く使用されるよう になってきました.

このような状況から,カスタムの クロック・ジェネレータが数多く提 供されてきましたが,今回,サイプ レスからセミ・オーダ式というユニ ークなプログラム・クロック・ジェ ネレータ IC InstaClock CY22800と プログラミング・キットが販売され ました(写真1).

## InstaClock CY22800 の特徴

InstaClock CY22800は,汎用の PLLクロック・ジェネレータです. InstaClock CY22800の特徴と従来 のPLL-CGとの比較を表1に示し ます.InstaClock CY22800には, 評価完了済みのプログラム・データ が用意されています.このデータを プログラミング・キット(CY36800 プログラマ)で書き込むことにより, 短時間で所望のPLL-CGを作成す ることができます.

CY22800のピン配置図を図1に, ピンの機能説明を表2に, ブロック 図を図2に示します. 各ピンには複 数の機能がありますが, 個別のプロ グラム・データごとに各ピンの機能 が決められています.

InstaClock CY22800の主な仕様 は以下のとおりです.

- 逓倍クロック・ジェネレータ、スペクトラム拡散、VCXOのいずれかにプログラム可能
- •入力周波数範囲

水晶振動子: 8 M ~ 30 MHz L V C M O S 入力: 0.5 M ~ 100 MHz

- ●出力周波数 LVCMOS: 1 M ~ 200 MHz
- 最大3本のクロックを出力可能
- •3.3 V 動作
  - CY22800は、プログラミング・

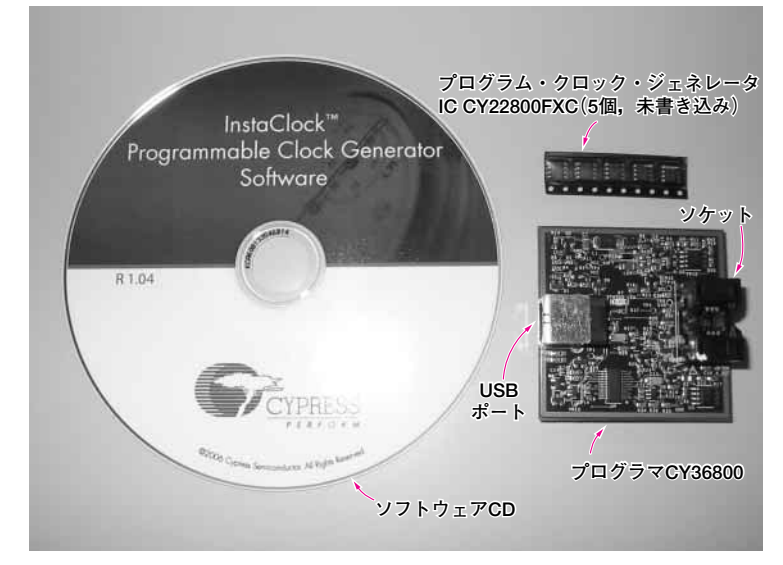

写真1 InstaClock プログラミング・キットの内容

#### 表1 InstaClock と従来の PLL クロック・ジェネレータの比較

| 従来の方法・問題点                                                                                       | InstaClock での手法                                                                                   |
|-------------------------------------------------------------------------------------------------|---------------------------------------------------------------------------------------------------|
| <ul> <li>プログラム・サンプルの注文に時間が<br/>かかる。</li> <li>設計とテストの段階で仕様変更が起き<br/>ると,緊急にサンプルが必要になる。</li> </ul> | <ul> <li>ほとんどの標準周波数のサンプルを、<br/>数分以内に自分で作ることができる。</li> </ul>                                       |
| <ul> <li>それぞれの周波数ごとに、毎回クロッ<br/>ク部品を評価する.</li> </ul>                                             | <ul> <li>基本は一つの部品.変わっているのは<br/>内部のプログラム・データだけなので、<br/>評価を簡略化できる.</li> </ul>                       |
| <ul> <li>コストと部材の削減.</li> <li>少量生産製品用にふさわしいクロック<br/>部品がない.</li> </ul>                            | <ul> <li>一つの部品を在庫するだけで、プログラムをすれば、100種類を越えるクロック部品として使用することができる。</li> <li>多種多様な用途に使用できる。</li> </ul> |

PLL ▶ Phase Locked Loop, 位相ロックト・ループ.出力発振周波数が入力周 波数に一致するように,入力周波数と電圧制御発振器(VCO)の信号を位相比 較し,帰還制御する回路.

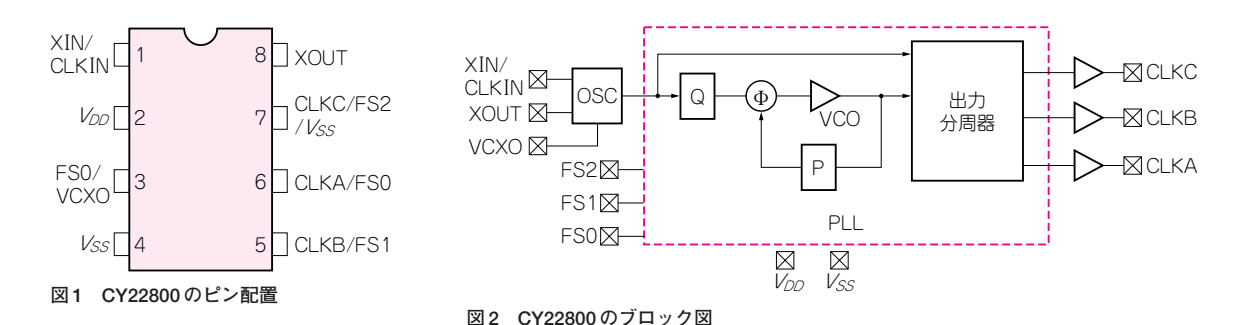

表2 CY22800のピン機能

| ピン名称                     | 説 明                                      |
|--------------------------|------------------------------------------|
| XIN/CLKIN                | LVCMOS リファレンス・クロック入力,または水晶振動子            |
| $V_{DD}$                 | 3.3 V 電源                                 |
| FS0/VCXO                 | 周波数選択 0, または VCXO 制御電圧入力                 |
| $V_{SS}$                 | GND                                      |
| CLKB/FS1                 | クロック出力 B, または周波数選択1                      |
| CLKA/FS0                 | クロック出力 A, または周波数選択 0                     |
| CLKC/FS2/V <sub>SS</sub> | クロック出力 C,周波数選択 2,または GND                 |
| XOUT                     | 水晶振動子の接続(LVCMOS リファレンス・クロック接続時には<br>未接続) |

エリアにフラッシュ・メモリを使用 しているので,プログラム・データ を書き換えることができます.

また, InstaClock ソフトウェア (最新版 V1.05)には, 全部で111種 類のデータが用意されています. InstaClock ソフトウェアは逐次更新 されているので, プログラム・デー タは順次追加されていくでしょう.

## InstaClock プログラミン グ・キットの使用例

InstaClock キットを使うことによ り、プログラム・データの選択から デバイスの作成まで行うことができ ます.

最新のInstaClockソフトウェア は、サイプレスのウェブ・ページ (http://www.cypress.com/In staclock/)にあります.最新バー ジョンを使えば、プログラム・デー タの選択肢が増えるでしょう.

InstaClock ソフトウェアは, プロ グラム・データを選択することを目 的にしており, 特別なプログラム・ データを作っているわけではありま せん.したがって,その使用方法の 流れは,設計者がカタログを探すよ うに,またはどのようなクロック部 品が設計しているアプリケーション にふさわしいかを考えるフローにな らって構成されています.

 Configure Device:基本的なデ バイスの設定(図3)

初期画面では,基本的なデバイス の設定を行います.ここで,

- VCXOを有効にするか?
- スペクトラム拡散による EMI の 低減が必要か?

CY22800の入力クロック源は何か?

を選択します.

② Input Frequency:入力周波数の選択(図4)

水晶振動子,もしくはLVCMOS 入力クロックの周波数を決めます. 周波数がリストに無い場合には,周 波数の範囲を選びます.

左側にある「Swap Frequency Selection Order」をクリックすると、 「ステップ2の入力周波数の選択」 と、「ステップ3の出力周波数の選 択」の順序が入れ替わり、先に出力 周波数から決めることができます. ③ Output Frequency:出力周波数の選択(図5)

出力周波数,または出力周波数の 範囲を選択します.出力周波数の選 択では,入力周波数が「定数」なの か,「範囲入力」かによって表示が 異なります.最後は個別のデータシ ートを読んで,希望の周波数が得ら れるか確認してください.

#### ④ Config Results:設定結果からの 選択(図6)

今までの選択項目に基づいて, 「最適」なデバイスの一覧を表示し ます.それぞれ各設定をクリックす ると,下段にピン配列,右側には周 波数テーブルを表示します.典型的 な用途目的を画面の左下のツール・ バーに表示しています.ふさわしい 部品が見つかれば,その行を選んだ うえで次のステップに進みます.

⑤ Program and Order:デバイスのプログラムと発注(図7)

InstaClock CY36800 プログラマ を USB ケーブルで PC (Windows XP)に接続します. デバイスをソケ ット内に置いた後,画面の 「Program Device」ボタンをクリッ クします.

プログラミングは,2~3秒で完 了します.

# InstaClock のプログラム・デー タはあらかじめ評価完了済み

InstaClock CY22800は, コラム で紹介している, 逓倍クロック・ジ ェネレータ, スペクトラム拡散クロ